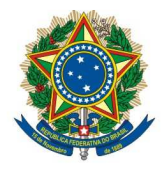

Secretaria de Tecnologia da Informação – Prodasen Coordenação de Soluções de Tecnologia da Informação Corporativa – COSTIC Serviço de Soluções de Inteligência Corporativa – SESIC

# Migração de Fonte de Dados de Consultas para Universos tipo UNX Sistemas: Siga Brasil e Arquimedes

Caros usuários do Siga Brasil e Arquimedes. Os universos de dados do tipo .UNV deixarão de ser suportados na próxima versão do *SAP Business Objects*. Dessa forma, até novembro de 2024 precisaremos descontinuar todos os universos desse tipo. Para isso precisaremos fazer um esforço de migração das consultas que hoje usam UNV para UNX. Essa migração deve ser feita pelos próprios usuários.

Esse manual se destina a apoiar na migração das consultas. Lembrando que diversos universos já foram criados como UNX, portanto suas consultas não precisam ser migradas. Verifique suas consultas para avaliar se ela usa universos antigos ou novos.

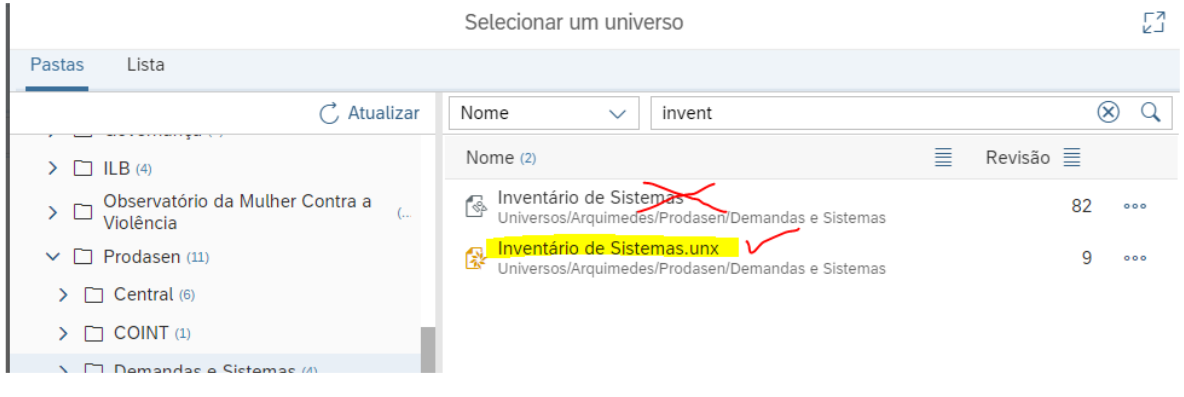

Figura 1Exemplode unviverso novo (.UNX)

As consultas que usam como fonte de dados os universos .UNV, conforme a figura acima, devem ter sua fonte de dados alterada para que usem a versão .UNX do mesmo universo. Novas consultas deverão ser criadas usando apenas universos novos, tipo .UNX.

O processo de troca de fonte de dados da consulta é bem simples e se inicia a partir da consulta aberta. No exemplo utilizado abaixo, o documento possui somente uma consulta e utiliza somente um universo antigo, UNV. Se seu documento possuir mais de uma consulta, é só repetir os mesmos procedimentos para as outras.

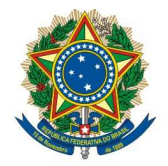

## Secretaria de Tecnologia da Informação – Prodasen Coordenação de Soluções de Tecnologia da Informação Corporativa – COSTIC Serviço de Soluções de Inteligência Corporativa – SESIC

Abra o Documento e selecione o modo Projetar(Design), no Rich Client ou no Web Intelligence (via navegador).

| ➢ Rich client de web intelligence - [jgcampos - @WWW8B.senad                  | lo.gov.br:6400 Online]                                                                                                    | - 0                       | ×                |
|-------------------------------------------------------------------------------|----------------------------------------------------------------------------------------------------|---------------------------|------------------|
| Bem-vindo(a) jgcampos                                                         | InventSist 🗸                                                                                                    | 8                         | ) ~              |
| Arquivo Consulta Ana                                                          | alisar                                                                                                    |                           |                  |
|                                                                               | fx 000 000                                                                                                    | Projeta                   | r V              |
| √ <sub>+</sub> ✓                                                              | es X V                                                                                                    |                           |                  |
| Sistemas SESIC 🛛 🗸                                                            |                                                                                                    |                           | +                |
| 1 fx+ X V                                                                     |                                                                                                    |                           |                  |
|                                                                               |                                                                                                    |                           |                  |
|                                                                               |                                                                                                    |                           |                  |
|                                                                               |                                                                                                    |                           |                  |
|                                                                               |                                                                                                    | -                         |                  |
| Sistemas SESIC                                                                |                                                                                                    | -                         |                  |
| Sistemas SESIC                                                                |                                                                                                    |                           |                  |
| Sistemas SESIC                                                                |                                                                                                    | -                         |                  |
| <u>Sistemas SESIC</u>                                                         |                                                                                                    |                           |                  |
| Sistemas SESIC<br>so                                                          | Desc Sistema                                                                                                    | Arquitetura               | Tipo             |
| SO<br>a<br>b SAC - Sistema de Apoio às Consultorias                           | Desc Sistema<br>Dashboard do SAC - Sistema de Apoio ás Consultorias                                                        | Arquitetura<br>Web        | Tipo<br>Bl       |
| SO<br>SO<br>Ia<br>Io SAC - Sistema de Apoio às Consultorias                   | Desc Sistema<br>Dashboard do SAC - Sistema de Apoio às Consultorias                                                        | Arquitetura<br>Web<br>Web | Tipo<br>Bl<br>Bl |
| <u>Sistemas SESIC</u><br>SO<br>na<br>o SAC - Sistema de Apoio às Consultorias | Desc Sistema<br>Dashboard do SAC - Sistema de Apoio às Consultorias<br>Dashboard do SAC - Sistema de Apoio às Consultorias | Arquitetura<br>Web<br>Web | Tipo<br>Bl<br>Bl |
| SO<br>SO<br>Ia<br>Io SAC - Sistema de Apoio às Consultorias                   | Desc Sistema<br>Dashboard do SAC - Sistema de Apoio às Consultorias<br>Dashboard do SAC - Sistema de Apoio às Consultorias | Arquitetura<br>Web<br>Web | Tipo<br>Bl<br>Bl |

Na aba/seção 'Consulta', clicar nos três pontos (...) e depois em 'Alterar origem...'

| Rich client de web intelligence - [jgcampos - @WWW8B.senado.gov.br:6400 Online]                                                                                                    | – 🗆 X        |
|----------------------------------------------------------------------------------------------------|--------------|
| ☆ SAP Bem-vindo(a) jgcampos InventSist ∨                                                                                                    | ® ~          |
| Arquivo     Consulta     Analisar       □ ✓ 5 2 ····     □ C ✓ ····     □ Analisar       ···     □ Alterar origem     ···                                                                                                    | N Projetar V |
| V4     Image: Suspension of the suspension of the suspensi | +            |
|                                                                                                    |              |
| Sistemas SESIC                                                                                                    | -            |

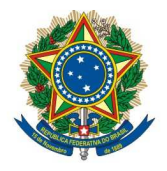

## Secretaria de Tecnologia da Informação – Prodasen Coordenação de Soluções de Tecnologia da Informação Corporativa – COSTIC Serviço de Soluções de Inteligência Corporativa – SESIC

Serão exibidas as consultas que esse documento possui e suas respectivas fontes de dados. No caso do documento usado, só existia uma consulta com a fonte de dados o universo 'Inventário de Sistemas[unv]'

|              | Selecionar uma c | consulta                     |  |
|--------------|------------------|------------------------------|--|
| Nome         | Tipo             | Fonte de dados               |  |
| 🚱 Consulta 1 | Universo         | Inventário de Sistemas [unv] |  |

OK Cancelar

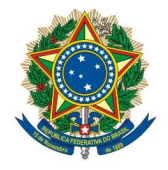

## Secretaria de Tecnologia da Informação – Prodasen Coordenação de Soluções de Tecnologia da Informação Corporativa – COSTIC Serviço de Soluções de Inteligência Corporativa – SESIC

Após selecionar qual consulta terá sua fonte de dados alterada, deve-se especificar a nova fonte de dados, no caso um Universo e o universo de mesmo nome com extensão .UNX deve ser o selecionado.

| Assistente para                                                                                | alterar fonte           |         |          |
|------------------------------------------------------------------------------------------------|-------------------------|---------|----------|
| Alterar fonte de dados<br>Selecionar outra fonte de dados - uma fonte de dados existente ou    | uma nova fonte de dados |         |          |
| Selecionar uma opção O Escolher uma fonte de dados existente no documento                      |                         |         |          |
| Nome                                                                                           | Tipo                    |         |          |
| Inventário de Sistemas                                                                         | Universo                |         |          |
| <ul> <li>Especificar uma nova fonte de dados</li> <li>Satecione uma fonte de dados </li> </ul> |                         |         |          |
| Aplicar alterações em todas as consultas que compartilham a                                    | mesma fonte de dados.   |         |          |
|                                                                                                |                         | Próximo | Cancelar |

Encontre o novo universo, que estará na mesma pasta do universo anterior.

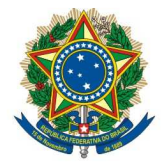

## Secretaria de Tecnologia da Informação – Prodasen Coordenação de Soluções de Tecnologia da Informação Corporativa – COSTIC Serviço de Soluções de Inteligência Corporativa – SESIC

|                                                                           |                 | Universe    |                                                |
|---------------------------------------------------------------------------|-----------------|-------------|------------------------------------------------|
| Selecione um universo para a consulta.                                    |                 |             |                                                |
| invent                                                                    |                 |             | 8                                              |
| Nome                                                                      | â.              | Revisão     | Pasta                                          |
| Inventário de Sistemas                                                    |                 | 87          | @WWW8B.senado.gov.br\Homologação\Homologação   |
| Inventário de Sistemas                                                    |                 | 82          | @WWW8B.senado.gov.br\Arquimedes\Prodasen\Dema  |
| Inventário de Sistemas.unx                                                |                 | 9           | @WWW8B.senado.gov.br\Arquimedes\Prodasen\Dema  |
| Inventário de Sistemas.unx                                                |                 | 1           | @WWW8B.senado.gov.br\Universos_Desenvolvimento |
|                                                                           |                 |             |                                                |
|                                                                           |                 |             |                                                |
| Ajuda do universo selecionado:                                            |                 |             |                                                |
| Ajuda do universo selecionado:<br>Datamart ON-LINE do sistema Inventist - | Inventário de S | Sistemas no | NQPPPS                                         |

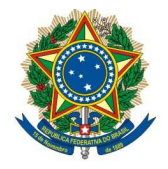

## Secretaria de Tecnologia da Informação – Prodasen Coordenação de Soluções de Tecnologia da Informação Corporativa – COSTIC Serviço de Soluções de Inteligência Corporativa – SESIC

| 🥜 Rich clie                           | nt de web intelligence - [jgcampos - @WWW8B.senado.gov.br:6400 Online]                                              |          | 3 <b>—</b>    |      | ×    |
|---------------------------------------|----------------------------------------------------------------------------------------------------|----------|---------------|------|------|
|                                       | AD Remaindo(a) incampos InventSist                                                                                  |          |               | 6    |      |
|                                       | Assistente para alterar fonte                                                                                       |          |               |      |      |
| Alterar 1<br>Selecion                 | onte de dados<br>ar outra fonte de dados - uma fonte de dados existente ou uma nova fonte o                         | le dados |               |      |      |
| Selecion                              | a <b>r uma opção</b><br>olher uma fonte de dados existente no documento                                             |          |               |      |      |
| No                                    | ne                                                                                                    | Tipo     |               |      |      |
| B                                     | Inventário de Sistemas                                                                                              | Universo |               |      | 1    |
| <ul> <li>Esp</li> <li>Sela</li> </ul> | ecificar uma nova fonte de dados<br>ecione uma fonte de dados v<br>nventário de Sistemas.unx Tipo: Universo Alterar |          |               |      |      |
| 🗌 Ap                                  | icar alterações em todas as consultas que compartilham a mesma fonte de                                             | dados.   | róximo<br>Web | Canc | elar |

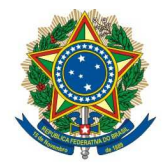

## Secretaria de Tecnologia da Informação – Prodasen Coordenação de Soluções de Tecnologia da Informação Corporativa – COSTIC Serviço de Soluções de Inteligência Corporativa – SESIC

Existem algumas estratégias para que o BO possa alterar as dimensões de maneira mais assertiva possível, mas de modo geral a que já vem sugerida é suficiente, então só pressionar 'Próximo'.

| Rich client de web intelligence - (jgcampos - @WWW8B.sen                      | ado.gov.br:6400 Online | Ĩ                                                                    | 2000          |      | ×     |
|-------------------------------------------------------------------------------|------------------------|----------------------------------------------------------------------|---------------|------|-------|
| A CAD Remarindo(a) incompos                                                   | InventSict             |                                                                      |               | 6    | ¥.    |
| Ass                                                                           | istente para alter     | ar fonte                                                             |               |      |       |
| Seleção da estratégia<br>Selecionar as estratégias a usar para mapear objetos | entre as fontes de     | dados de origem e de destino                                         |               |      |       |
| Estratégias disponíveis                                                       |                        | Ordem de estratégias selecionada                                     |               |      |       |
| Mesmo nome<br>Remoção                                                         | ~                      | Mesmo ID<br>Mesmo nome técnico<br>Mesmo caminho<br>Nome mais próximo |               |      |       |
| Configurações                                                                 |                        | 1                                                                    | $\downarrow$  | Padr | ão    |
|                                                                               |                        | Anterior Pro                                                         | iximo<br>vveo | Cano | celar |

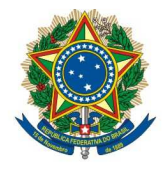

Secretaria de Tecnologia da Informação – Prodasen Coordenação de Soluções de Tecnologia da Informação Corporativa – COSTIC Serviço de Soluções de Inteligência Corporativa – SESIC

Será exibida uma sugestão de mapeamento entre os objetos do universo antigo (.UNV) e o do universo novo (.UNX). Novamente, na maioria das vezes a sugestão que o BO já apresenta é correta e basta selecionar o check-box 'Atual' e depois o botão 'Concluir'

| Rich client de web intelligence - [jgcampos - @WWW8B.sena                   | do.gov.br:6400 Online]                                      | - 0       | ×      |
|-----------------------------------------------------------------------------|-------------------------------------------------------------|-----------|--------|
| Remarindo(a) igramos                                                        | InventSist v                                                | 0         | ~      |
| Assi                                                                        | stente para alterar fonte                                   |           |        |
| Mapeamento de objeto<br>Mostrar como cada objeto na fonte de dados original | é substituído por um objeto da fonte de dados de destino ou | removido  |        |
| Mapear objetos de origem e destino:                                         |                                                             |           |        |
| Atual                                                                       | Novo                                                        |           |        |
| 📄 🕂 Nome Sistema                                                            | 🗸 🐥 Nome Sistema                                            | 000       |        |
| 🔲 📌 Desc Sistema                                                            | 🗸 😤 Desc Sistema                                            | 000       |        |
| 🔲 📌 Arquitetura                                                             | 🗸 🐣 Arquitetura                                             | 000       |        |
| 🔲 📌 Fase Atual                                                              | 🗸 🐣 Fase Atual                                              | 000       |        |
| 🔲 🐣 Tipo Produto                                                            | 🗸 📌 Tipo Produto                                            | 000       |        |
| 🔲 📌 Responsável Sigla Orgao                                                 | 🗸 🐣 Responsável Sigla Orgao                                 | 000       | ,      |
| 🔲 🖶 Responsável Órgão                                                       | 🗸 🕂 Responsável Órgão                                       | 000       |        |
| 📋 🖶 Analistas                                                               | 🗸 🔶 Analistas                                               | 000       |        |
| 🔲 📌 Nome Subsecretaria - Órgão Responsável                                  | 🗸 📌 Nome Subsecretaria - Órgão Responsável                  | 000       |        |
| Estratégias                                                                 |                                                             |           |        |
|                                                                             | Con                                                         | cluir Can | icelar |
|                                                                             |                                                             | Web"      | EI.    |

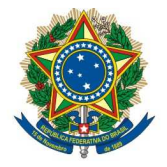

## Secretaria de Tecnologia da Informação – Prodasen Coordenação de Soluções de Tecnologia da Informação Corporativa – COSTIC Serviço de Soluções de Inteligência Corporativa – SESIC

| ≫ Rich client de web intelligence - [jgcampos - @WWW8B.senado.c | gov.br:6400 Online]                                          |             |
|-----------------------------------------------------------------|--------------------------------------------------------------|-------------|
| Rem-vindo(a) igramons                                           | InvantSist                                                   | <u></u>     |
| Assiste                                                         | ente para alterar fonte                                      |             |
| Mapeamento de objeto                                            |                                                              |             |
| Mostrar como cada objeto na fonte de dados original é su        | ubstituído por um objeto da fonte de dados de destino ou rei | novido      |
|                                                                 |                                                              |             |
| Mapear objetos de origem e destino:                             |                                                              |             |
| Atual                                                           | Novo                                                         |             |
| 🗹 📌 Nome Sistema                                                | ✔ 😤 Nome Sistema                                             | 000         |
| 🔄 💠 Desc Sistema                                                | 🗸 🕆 Desc Sistema                                             | 000         |
| 🔄 📌 Arquitetura                                                 | 🗸 📌 Arquitetura                                              | 000         |
| 🔽 😤 Fase Atual                                                  | 🗸 😤 Fase Atual                                               | 000         |
| 🔽 📌 Tipo Produto                                                | 🗸 🐣 Tipo Produto                                             | 000         |
| 📝 📌 Responsável Sigla Orgao                                     | 🗸 📌 Responsável Sigla Orgao                                  | 000         |
| 🗹 📌 Responsável Órgão                                           | 🗸 🐣 Responsável Órgão                                        | 000         |
| 🗹 📌 Analistas                                                   | 🗸 🔶 Analistas                                                | 000         |
| 🔽 📌 Nome Subsecretaria - Órgão Responsável                      | 🗸 🔶 Nome Subsecretaria - Órgão Responsável                   | 000         |
| Estratégias                                                     |                                                              |             |
|                                                                 | Conclu                                                       | ir Cancelar |
|                                                                 | . We                                                         | D BI        |
|                                                                 |                                                              | 1           |
| Definir mapeamento de                                           | estrategias personalizado                                    |             |
| Estratégias disponíveis                                         | Ordem de estratégias selecionada                             |             |
| Mesmo nome                                                      | > Mesmo ID                                                   |             |
| Remoção                                                         | < Mesmo nome técnico                                         |             |
|                                                                 | Mesmo caminho                                                |             |
|                                                                 | Nome mais próximo                                            |             |
|                                                                 |                                                              |             |
|                                                                 |                                                              |             |
|                                                                 |                                                              |             |
| Configurações                                                   | ↑ ↓ Padrão                                                   |             |
|                                                                 | OK Cancelar                                                  |             |

Após essa alteração a tela de edição de consulta será aberta, onde já se pode ver que a fonte da consulta é o universo novo (.UNX) e agora basta executar a consulta novamente.

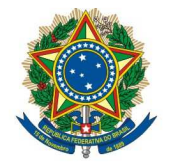

## Secretaria de Tecnologia da Informação – Prodasen Coordenação de Soluções de Tecnologia da Informação Corporativa – COSTIC Serviço de Soluções de Inteligência Corporativa – SESIC

| Painel de co<br>Adicionar consulta III V III S © © ©<br>Consulta 1 ~<br>Inventário de Sistemas ~<br>> ③ Inventário de Sistemas [unx]<br>> □ Inventário de Sistemas [unx]<br>> □ Inventário de Sistemas<br>Filtros de Consultation de Consultation de                                                                  | consulta<br>ultado                                                                                                    |
|----------------------------------------------------------------------------------------------------|----------------------------------------------------------------------------------------------------|
| Adicionar consulta       Image: Section 1         Inventário de Sistemas       Objetos de resulta         Digite aqui um valor pa       Image: Section 1         V       Istemas       Objetos de resulta         Inventário de Sistemas [unx]       Image: Section 1         Inventário de Sistemas       Image: Section 1         Inventário de Sistemas       Image: Section 1         Image: Section 1       Image: Section 1         Image: Section 1       Image: Section 1                                                                                                    | Image: stema of the stema of the stema |
| Consulta 1 ∨         Inventário de Sistemas       Objetos de resi         Digite aqui um valor pi       २       >       >         >       ① Inventário de Sistemas [unx]       >                                                                                                    | ultado                                                                                                    |
| Inventário de Sistemas<br>Digite aqui um valor pi Q 관 점<br>> ③ Inventário de Sistemas [unx]<br>> ① Inventário de Sistemas<br>· ③ Respons<br>· · · · · · · · · · · · · · · · · · ·                                                                                                     | uttado                                                                                                    |
| <ul> <li>Response</li> <li>Filtros de Conse</li> <li>Response</li> <li>Response</li> </ul>                                                                                                    | istema ⊗ i ♣ Desc Sistema<br>Ira i ♣ Fase Atual<br>duto i ♣ Analistas<br>ável Sigla Or<br>II♣ Responsável Órgão                                                                                                    |
| > Inventário de Sistemas                                                                                                    | ura :응 Fase Atual<br>duto :응 Analistas<br>ável Sigla Or :응 Responsável Órgão                                                                                                    |
| · 아이 Pro<br>· 아이 Pro<br>· · 아이 Pro<br>· 아이 Pro<br>· · 아이 Pro<br>· · · · · · · · · · · · · · · · · · · | duto                                                                                                    |
| Filtros de Cons                                                                                                    | iável Sigla Or                                                                                                    |
| Filtros de Cons                                                                                                    |                                                                                                    |
| E > Respon                                                                                                    |                                                                                                    |
| <                                                                                                    | sável Sigla Orgao 🛛 Na lista 🗸 🛛 SESIC                                                                                                    |
|                                                                                                    |                                                                                                    |
|                                                                                                    |                                                                                                    |
| Visualizar dados                                                                                                    | Ċ Atualizar                                                                                                    |
| Digite um texto para filtra                                                                                                    | ar os valores Q                                                                                                    |

Para conferir se o universo foi trocado, basta verificar a fonte de dados da consulta como no início do procedimento.

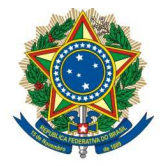

## Secretaria de Tecnologia da Informação – Prodasen Coordenação de Soluções de Tecnologia da Informação Corporativa – COSTIC Serviço de Soluções de Inteligência Corporativa – SESIC

| 𝕐 Rich client de web intelligence − [jgcampos − @WWW8B.senado.                                                               | gov.br:6400 Online] | - 0         | ×     |
|----------------------------------------------------------------------------------------------------|---------------------|-------------|-------|
| Bem-vindo(a) jgcampos                                                                                                    | InventSist 🗸        | 8           | ) ~   |
| Arquivo     Consulta     Anal       □     ✓     5     2     ∞     日     ✓                                                    | lisar<br>/x 000 000 | , Projeta   | r 🗸 🗸 |
| ∇ <sub>t</sub> ~         Image: Supersolution         Fase Atual Suspensolution         ×         Analistas Todos os valores | × ×                 |             |       |
| Sistemas SESIC 🔗                                                                                                    |                     |             | +     |
|                                                                                                    |                     |             |       |
|                                                                                                    |                     |             |       |
| Sistemas SESIC                                                                                                    |                     |             |       |
|                                                                                                    |                     |             | . 1   |
| ISO                                                                                                    |                     |             |       |
| na                                                                                                    | Desc Sistema        | Arquitetura | Tipo  |

| Desc Sistema                                                                                      | Arquitetura                                                                                                    | Tipo                                                                                                    |
|---------------------------------------------------------------------------------------------------|----------------------------------------------------------------------------------------------------|----------------------------------------------------------------------------------------------------|
| Dashboard do SAC - Sistema de Apoio às Consultorias                                               | Web                                                                                                    | ы                                                                                                    |
|                                                                                                   | Web                                                                                                    | BI                                                                                                    |
| Dashboard do SAC - Sistema de Apoio às Consultorias                                               |                                                                                                    |                                                                                                    |
|                                                                                                   |                                                                                                    |                                                                                                    |
| Desc Sistema                                                                                      | Arquitetura                                                                                                    | Tipo I                                                                                                    |
| Sistema de paineis da SECOM para análise de mídias<br>sociais do Senado Federal - QvMidiasSociais | Web                                                                                                    | BI                                                                                                    |
|                                                                                                   | Web                                                                                                    | ві                                                                                                    |
|                                                                                                   | Web                                                                                                    | BI                                                                                                    |
|                                                                                                   | Desc Sistema Dashboard do SAC - Sistema de Apoio às Consultorias Dashboard do SAC - Sistema de Apoio às Consultorias Dashboard do SAC - Sistema de Apoio às Consultorias Desc Sistema Desc Sistema Sistema de paineis da SECOM para análise de mídias sociais do Senado Federal - QvMidiasSociais | Desc Sistema     Arquitetura       Dashboard do SAC - Sistema de Apoio às Consultorias     Web       Dashboard do SAC - Sistema de Apoio às Consultorias     Web       Dashboard do SAC - Sistema de Apoio às Consultorias     Meb       Desc Sistema     Arquitetura       Sistema de paineis da SECOM para análise de mídias sociais do Senado Federal - QvMidiasSociais     Web       Web     Web |

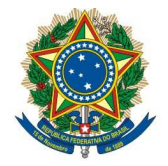

## Secretaria de Tecnologia da Informação – Prodasen Coordenação de Soluções de Tecnologia da Informação Corporativa – COSTIC Serviço de Soluções de Inteligência Corporativa – SESIC

| Ì                                          | 🔝 SAP Bem-vindo(a) jgcampos                      | InventSist $\sim$                                 |                                                      |     | 8       |           |
|--------------------------------------------|--------------------------------------------------|---------------------------------------------------|------------------------------------------------------|-----|---------|-----------|
| Ar                                         | quivo Consulta<br>→ 5 2 ···· 民 C → ···           | Analisar                                          | a)                                                   | P   | rojetar |           |
| V                                          | E Fase Atual x > Analist<br>Suspenso x > Todos o | as x V                                            |                                                      |     |         |           |
|                                            |                                                  | Selecionar uma consulta                           |                                                      |     |         | -         |
| 0                                          | Nome                                             | Тіро                                              | Fonte de dados                                       |     |         |           |
|                                            | A Consulta 1                                     | Universo                                          | Inventário de Sistemas [unx                          | ]   |         |           |
| na<br>do<br>na                             |                                                  | Descostema                                        |                                                      | OK  | Cancel  | 11<br>Lar |
| gerais de mídias sociais do Senado Federal |                                                  | Sistema de paineis da S<br>sociais do Senado Fede | ECOM para análise de mídias<br>ral - QvMidiasSociais | Web |         | BI        |
|                                            |                                                  |                                                   |                                                      | Web |         | BI        |
|                                            |                                                  |                                                   |                                                      | Web |         | BI        |

Estando tudo certo, basta salvar o documento.

Equipe SESIC 17/06/2024 Dúvidas ligar para o analista que atender a área.